# 愛如生典海平台使用說明

2018.01

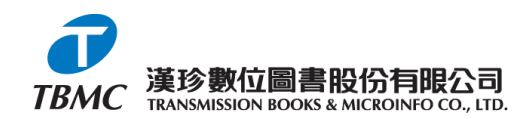

# 典海平台適用產品

# 古代典籍:

中國基本古籍庫、四庫系列數據庫、 中國方志庫、中國譜牒庫、中國金石庫 中國叢書庫、中國類書庫、中國辭書庫 中國史學庫、中國俗文庫、歷代別集庫 儒學經典庫、道教經典庫、佛教經典庫 諸子經典庫、敦煌文獻庫、明清檔案庫 近代文獻: 中國近代報刊庫:大報、要刊編

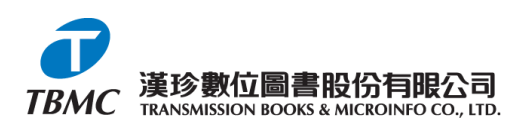

# 典海平台功能說明

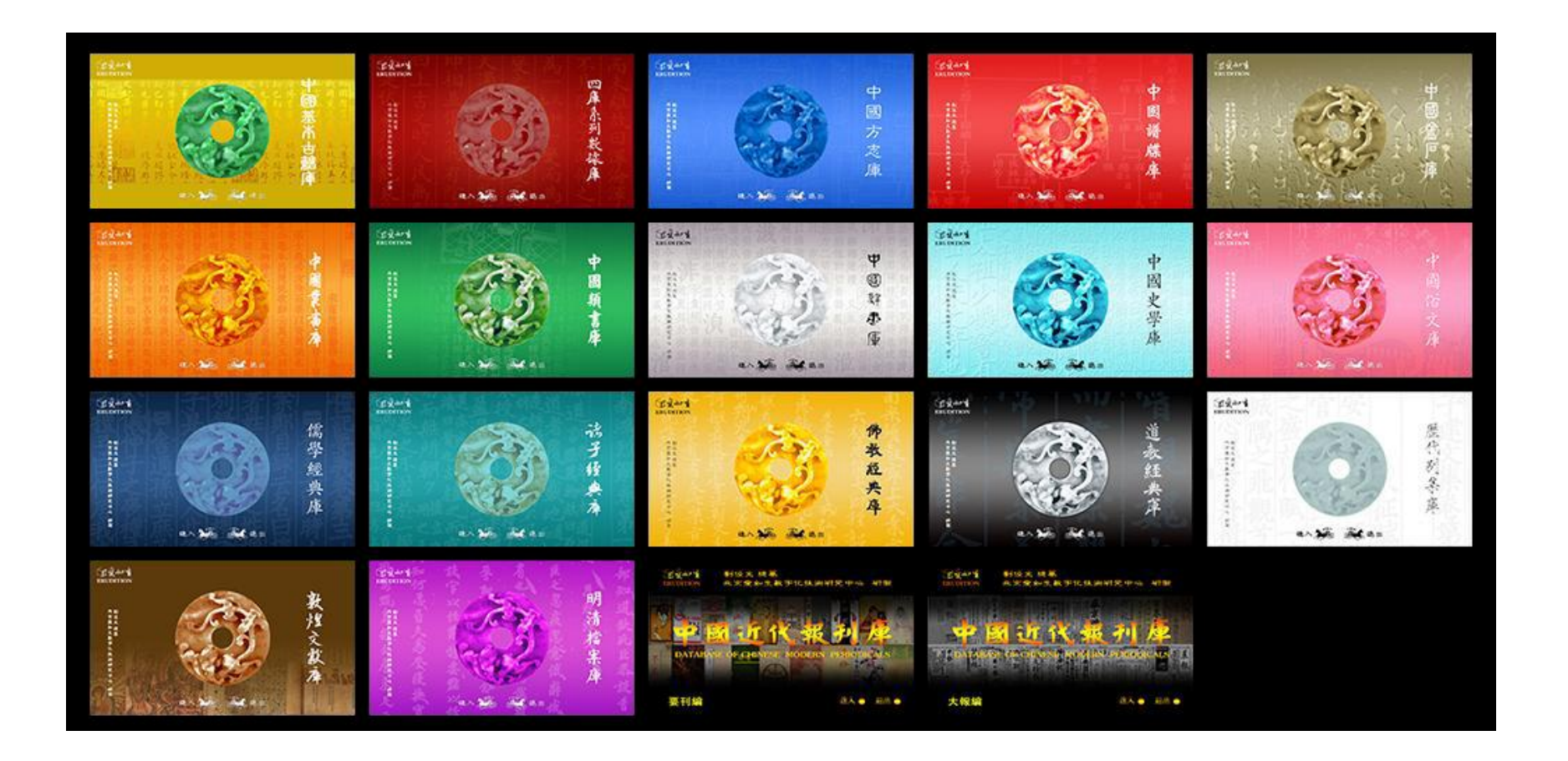

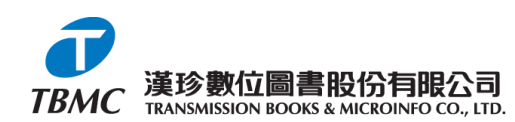

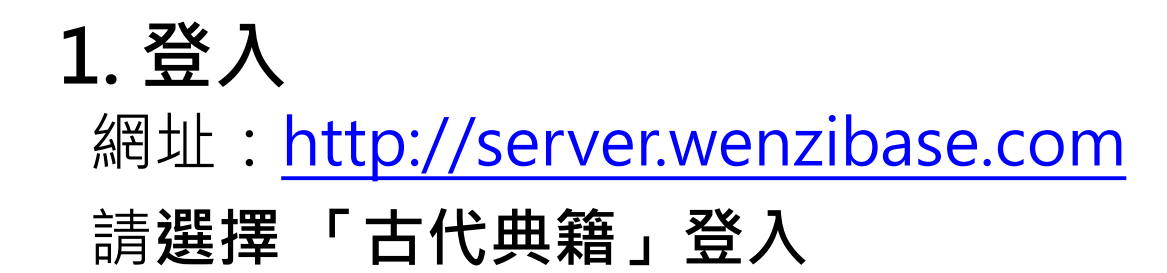

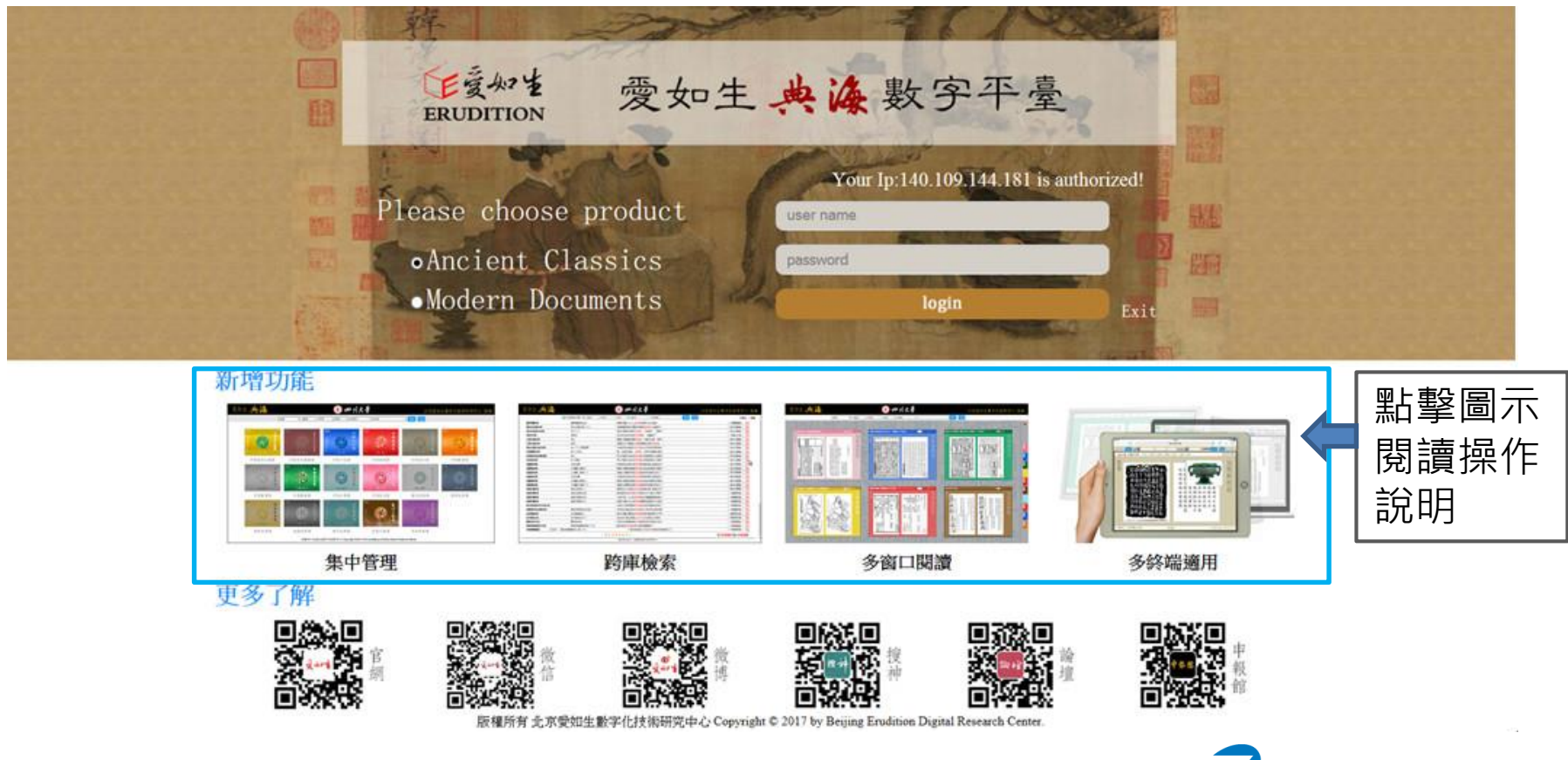

# 2. 集中管理愛如生數字產品

選擇『古代典籍』進入用戶專屬區

中央區1 為機構logo與名稱;檢索區2 可實現跨庫統一檢索 產品區3 紅色為已購產品,灰色為未購產品。

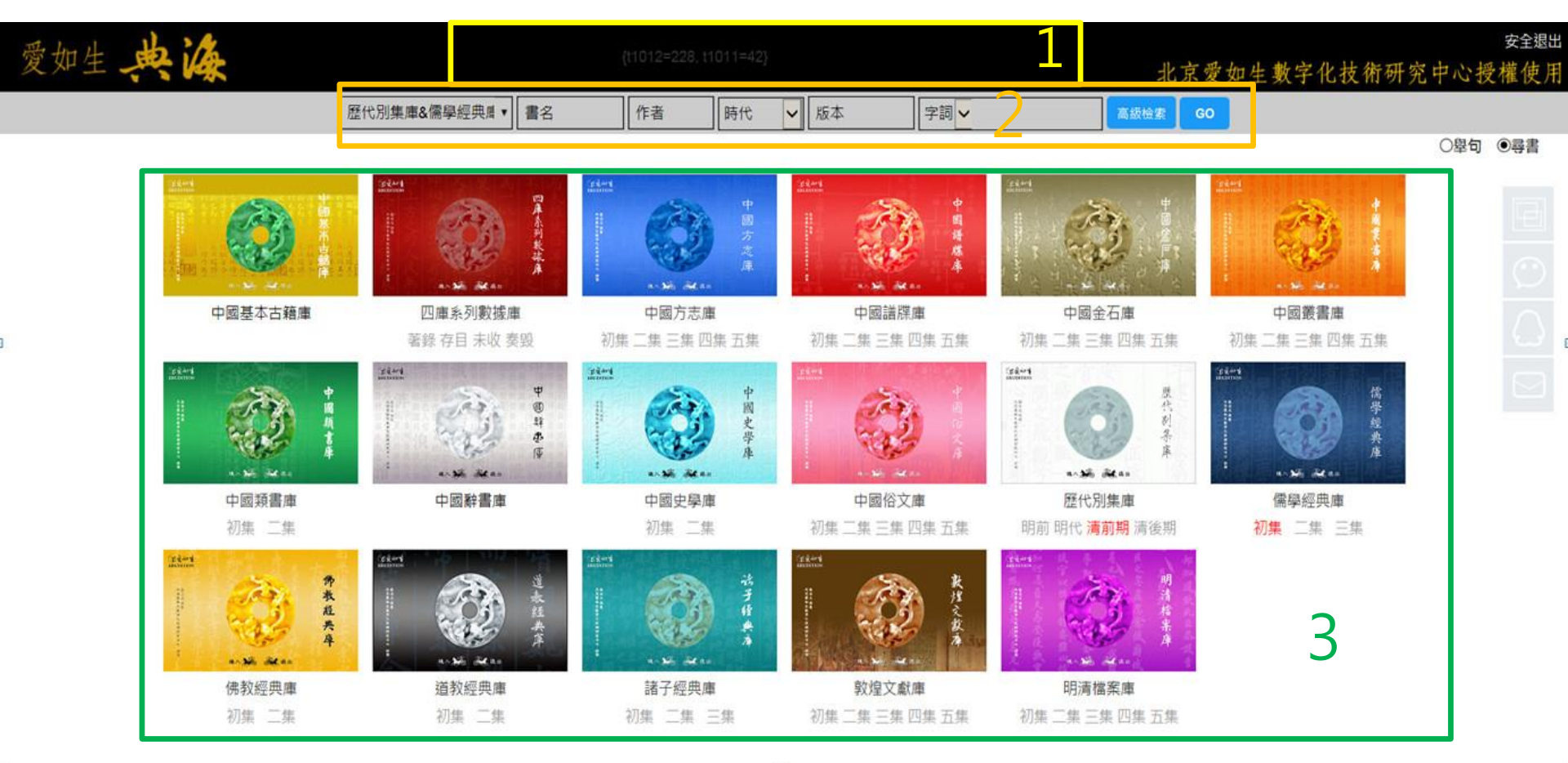

# 3. 檢索

#### (1)跨庫檢索

#### 已購產品可全選、複選、單選,可單擊產品頁直接進入某 庫。然後輸入檢索項目,點擊檢索。

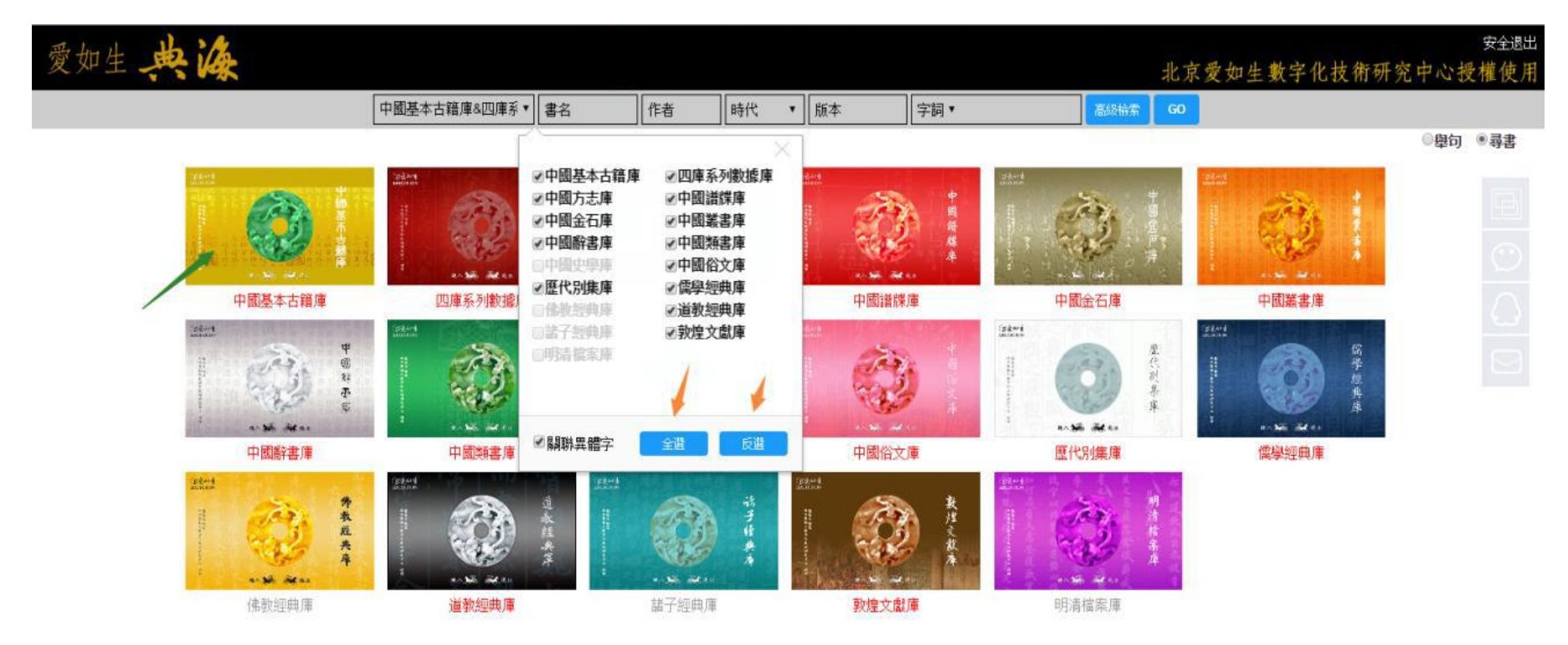

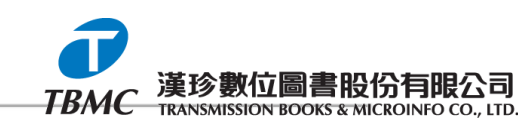

#### (2)檢索呈現

#### 檢索結果的呈現有兩種方式:尋書檢索與舉句檢索, 二者可 隨時切換。

尋書檢索:系統預設呈現,首先呈現含有檢索結果的書,有助快 速篩選,點擊<sup>舉□</sup>≥進一步查看結果。

|                       |                                        |              |                    |                         |                        |              |         | 北,              | 泉愛如生數字         | 化技術研究中心在          | <b> </b>   |
|-----------------------|----------------------------------------|--------------|--------------------|-------------------------|------------------------|--------------|---------|-----------------|----------------|-------------------|------------|
|                       |                                        | 中國基本古籍庫&四庫系▼ | 書名                 | 作者                      | 時代 ▼                   | 版本           | 字詞▼ 九州  | 高級檢索 G          | D              |                   |            |
|                       |                                        |              |                    |                         |                        |              |         |                 |                | 共17610本 <b>舉句</b> | •          |
| 易緯乾坤鑿度2卷              | 管子24卷                                  | ·            | 子8卷                |                         | 墨子15卷                  | [            | 墨子15卷   | 墨子15            | 5卷附篇目          | ■ 難經集注5卷          |            |
| (上古)庖犧氏先文(            |                                        | Hee 📕 /      | 压\ 石心和学定把8         |                         | (国) 聖怨徳                | l.           | (田)園習習を |                 | 回现把他 / 2主 / 6月 | 📙 (周) 秦越人撰        |            |
| 舉句 🐸                  | 書內檢索                                   |              |                    |                         |                        |              |         |                 | — 🛛 ×          | 舉句                | ≈          |
| 楚辭17卷                 | *****                                  | 14 7772-244  | - جاريش ال         |                         |                        |              |         | / 137 시) 고 나는 후 |                | 楚辭集解16卷           |            |
| (周)屈原撰(漢)王            | 22 商和 19*                              |              | - 啓                | 野无志 <i>潤</i> 釈具第        | 長政九州之物皆                | 可辨數几切之"      |         | (歴代別集庫          |                | (周)屈原撰(明)         | 汪          |
|                       | 22 商11 元 193                           |              | - A                | ∽孰信脩而易⊋                 | Z思九州之博大                | 兮豆惟是具有"      |         | (歴代別集庫          |                | 舉句                | ¥          |
| 離騷草木史10卷              | 22 葡乳流 195                             | 卷            | "                  | 名山似指此九則                 | 则者九州也帝嚳                | 制九州洪水時"      |         | (歴代別集庫          |                | 屈子正音3卷            |            |
|                       | 楚蘭翰流19 <sup>3</sup>                    | 卷            | "指」                | 比九則者九州也                 | 也帝嚳制九州洪                | 水時經塗界限 "     |         | (歴代別集庫          |                |                   | ÷          |
| ■ (周/屈//)周///// 舉句 🐸  | <b>楚</b> 裔轩流19≉                        | 卷            | "茫                 | 先禹迹畫 爲九;                | <u>州</u> 非禹始剙畫之        | <u>也言襄</u> " |         | (歴代別集庫          |                | (同) 屈//() 展行      | 21         |
| ****                  | <b>茳</b> 爾窲流19≉                        | 卷            | "也"                | 言襄陵之勢既す                 | 퇺而 <mark>九州</mark> 之界限 | 復井然隆起歷 "     |         | (歴代別集庫          | I) 🛅           |                   |            |
| 離職經解1卷                | <b>禁闇</b> 轴流19⇒                        | 卷            | "九:                | ▶ <mark>☆</mark> 安錯川谷何※ | 等東流不溢孰知                | 其故 安一作 "     |         | (歴代別集庫          | i) 🛅           | 出職指手4卷            |            |
| (周)屈原撰(清)方            | <b>楚裔</b> 辩流19⇒                        | き 一 楚辭卷四     | "周                 | 洪辰曰帝嚳制                  | <mark>1州</mark> 按孔安國註  | 一冀州帝 "       |         | (歴代別集庫          | i) 🛅           | (周)屈原撰(清)         | 胡          |
| 舉句 📚                  | 楚裔辩疏19≶                                | 卷            | " 空                | 桑兮從女紛總約                 | 廖兮 <mark>九州</mark> 何壽夭 | 兮在予 "        |         | (歴代別集庫          | i) 🛅           | 舉句                | ≈          |
| 山帶閣註楚辭6卷              | 控裔窲流19⇒                                | き 一 楚辭卷五     | " 因                | 自歎其威靈之盛                 | 盛曰 <mark>九州</mark> 人民之 | 衆如此何壽夭 "     |         | (歴代別集庫          | i) 🛅           | 楚辭章句7卷            |            |
| (周)屈原撰(清)蔣            | <b>楚裔</b> 辩而195                        | 卷 楚辭卷五       | " 同(               | 山脊也周禮職方                 | 5氏 <mark>九州</mark> 之山鎮 | 曰會稽衡山華 "     |         | (歴代別集庫          | i) 🛅           | (周)屈原撰(清)         | 劉          |
| 舉句 🔰                  | 楚裔轲流19 <sup>5</sup>                    | き 一陸辭卷十三     | "垂阝                | 分亦夫子之辜也                 | 也歷 <mark>九州</mark> 而相其 | 君兮何必懷此 "     |         | (歴代別集庫          | i) 🛅           | 舉句                | ¥          |
| 屈賦微2卷                 | <b>楚裔</b> 窲流19 <sup>±</sup>            | 卷     楚辭卷十七  | "上彳                | 正竦余駕兮入冥                 | 冥歷 <mark>九州</mark> 兮索合 | 誰可與兮終生 "     |         | (歴代別集庫          | i) 🛅           | 一 楚辭诵釋14卷卷        |            |
| (国) 屈原螺 (浩) 馬         | <b>楚</b> 裔窲流19≉                        | き 一  楚辭卷十七   | " 輓                | 與幸咎繇兮口誹                 | 悲 <mark>九州</mark> 兮靡君  | 撫軾歎兮作詩 "     |         | (歴代別集庫          | i) 🛅           | (国) 屈原螺(浩)        | Ŧ          |
| 舉句 ♥                  | 楚裔轺流195                                | き            | " 分!               | 出戲遊周八極名                 | 合歷 <mark>九州</mark> 末軒轅 | 兮索重華世旣 "     |         | (歷代別集庫          | i) 🛅           | 墨句:               | ¥          |
| 楚辭釋11卷                |                                        |              |                    |                         |                        |              |         |                 |                | 離騷節解1卷附領          | φ <b>ρ</b> |
| (周) 屈原撰 (清) 王<br>舉句 🞽 | 10000000000000000000000000000000000000 |              | 이() 정보(전 (전<br>()) | 1                       |                        |              |         | 共 15條 / 1頁      |                | (周)屈原撰(清)<br>舉句   | 張<br>>     |

### 舉句檢索:呈現含有檢索結果的例句,點擊可進入原書。 注:檢索結果達上萬條後,可與尋書檢索互用。

| ALL LA :A                                       |                 |                        |                         |                           |             |      |        |             |        | 安全退出 |
|-------------------------------------------------|-----------------|------------------------|-------------------------|---------------------------|-------------|------|--------|-------------|--------|------|
| 爱如生 <b>~~~~~~~~~~~~~~~~~~~~~~~~~~~~~~~~~~~~</b> |                 |                        |                         |                           |             | ł    | 化京爱如生數 | (字化技術研究     | 中心授    | 權使月  |
|                                                 | 中國基本古籍庫&四庫系▼ 書名 | 作者                     | 時代  ▼                   | 版本                        | 字詞▼ 九州      | 高級檢索 | GO     |             |        | -    |
|                                                 |                 |                        |                         |                           |             |      |        | 共129463條    | ●舉句    | ○尋書  |
| 易緯乾坤鑿度2卷                                        | 易緯乾坤鑿度卷下        | " 道禮樂物器                | 器依庖氏處 <mark>九@</mark>   | 0 <mark>@州</mark> 九州者庖氏)  | 定九土也 "      |      |        | (中國叢書庫)     | †œ     | -    |
|                                                 | 易緯乾坤鑿度卷下        | "州 <mark>九州</mark> 者府  | 庖氏定九土也∘                 | 按以見爲古鈎字似                  | 以有 "        |      |        | (中國叢書庫)     | †œ     |      |
|                                                 | 管子卷十六           | " 察於天下村                | 亟於地蟠滿 <mark>九</mark> 州  | ▶ 若能解道之一言                 | 則"          |      |        | ( 四庫系列數據庫 ) | †œ     |      |
| 管子24卷                                           | 管子卷十六           | " 能察天極                 | 也而中滿於 <mark>九</mark> 州  | <mark>·</mark> 蟠委地也 何謂解   | Ż"          |      |        | (四庫系列數據庫)   | †œ     |      |
| 管子24卷                                           | 管子卷十九           | " 短者生於?                | 高者之下 <mark>九州</mark> )  | 之土為九十物毎州                  | 有 "         |      |        | (四庫系列數據庫)   | †œ     |      |
| 管子24卷                                           | 管子卷二十四          | " 窌之粟皆!                | ₩於君矣故 <mark>九</mark> 州  | └ <mark>無敵竟上無患令</mark>    | ]罷"         |      |        | ( 四庫系列數據庫 ) | †œ     |      |
| 。<br>管子24卷                                      | 管子卷二十四          | " 農作樹五壽                | 毁淇山之陽 <mark>九,</mark>   | 之民乃知穀食而                   | 天下 "        |      |        | (四庫系列數據庫)   | †œ     |      |
| 管子24卷                                           | 管子卷二十四          | " 商 <mark>九州</mark> 之? | 高以治九藪民乃                 | 3知城郭門閭室屋;                 | 之築 "        |      |        | (四庫系列數據庫)   | †œ     |      |
|                                                 | 列子卷五            | "墳五典歸。                 | 氤窮於四海 <mark>九</mark> 州  | ▶ <mark>──</mark> 焉知太虚之遼廓 | 三細 "        |      |        | ( 四庫系列數據庫 ) | †œ     |      |
| 墨子15卷                                           | 墨子卷二            | " 益於隂方;                | 之中授之政 <mark>九,</mark>   | 」<br>成湯舉伊尹於庖              | 廚之 "        |      |        | (四庫系列數據庫)   | †œ     |      |
| 墨子15卷                                           | 墨子卷之二           | " 益於陰方;                | 之中受之政 <mark>九</mark> 州  | 」<br>成湯舉伊尹於庖              | 廚之 "        |      |        | (道教經典庫)     | †œ     |      |
| 墨子15卷附篇目考1卷                                     | 墨子卷之二           | " 未詳其地                 | 授之政 <mark>九州</mark> 成》  | 易舉伊尹於庖廚之                  |             |      |        | (中國叢書庫)     | †œ     |      |
| 難經集注5卷                                          | 難經集註卷之三         | "九之數天1                 | 有九星地有 <mark>九</mark> 州  | 人有九竅是也其                   | 經絡 "        |      |        | (四庫系列數據庫)   | †œ     |      |
| 難經集注5卷                                          | 難經集註卷之三         | " 凡八脈爲)                | <b></b>                 | 楊曰九州之内有                   | +⊒ "        |      |        | ( 四庫系列數據庫 ) | †œ     |      |
| 楚辭17卷                                           | 楚辭卷第一           | " 故也曹□司                | B屈原云瞝 <mark>九州</mark>   | 而相其君□何必懷                  | <b>履此</b> " |      |        | ( 歴代別集庫 )   | †œ     |      |
| 楚辭17卷                                           | 楚辭卷第一           | " 緧叙其業育                | 育養品類故 <mark>九</mark> 州  | 之物皆可辯數九功                  | 叻之 "        |      |        | ( 歴代別集庫 )   | †œ     |      |
| 楚辭17卷                                           | 楚辭卷第一           | " 乎已宜以8                | 寺去也 悤 <mark>九州</mark> ; | 之□大□豈唯是其マ                 | 与"          |      |        | ( 歴代別集庫 )   | †œ     |      |
| 楚辭17卷                                           | 楚辭卷第二           | "九州中謂~                 | 今四海之内 橫[                | 四海□焉窮 窮極也                 | 29<br>1     |      |        | ( 歴代別集庫 )   | †œ     |      |
| 楚辭17卷                                           | 楚辭卷第二           | " 欲從君也                 | 紛總總口 <mark>九州</mark>    | 總總衆兒補曰堯時                  | "           |      |        | ( 歴代別集庫 )   | †œ     |      |
| 楚辭17卷                                           | 楚辭卷第二           | " 緫緫衆皃神                | 甫曰堯時 <mark>九州</mark> 月  | 見禹貢商九州見爾第                 | 璀 "         |      |        | ( 歴代別集庫 )   | †œ     |      |
| 楚辭17卷                                           | 楚辭卷第二<br>       | " 曰堯時九/                | 州見禹貢商 <mark>九</mark> 州  | 見爾雅周九州見                   | ∃禮 "        |      |        | ( 歴代別集庫 )   | †œ     |      |
| 楚辭17卷                                           | 楚辭卷第二           | " 禹貢商九/                | 州見爾雅周 <mark>九</mark> 州  | 見周禮鄒衍云赤                   | 縣神 "        |      |        | ( 歴代別集庫 )   | †œ     |      |
| 楚辭17卷                                           | 楚辭卷第二           | " 衍云赤縣                 | 申州内自有 <mark>九,</mark>   | 中國外如赤縣神                   | 州者"         |      |        | ( 歴代別集庫 )   | †<br>E |      |
|                                                 |                 |                        |                         |                           |             |      |        |             | +      |      |

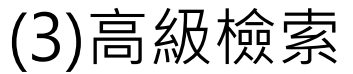

愛

| 如生典海                   |              |         |                       |                |                         |                                         |       |          | 北京                                            | 爱如生數字亻                   | 七技術研究            | <sub>安全</sub><br>中心授權使 | <u>退出</u>                                  | 法                  |
|------------------------|--------------|---------|-----------------------|----------------|-------------------------|-----------------------------------------|-------|----------|-----------------------------------------------|--------------------------|------------------|------------------------|--------------------------------------------|--------------------|
|                        | 中國基本古籍庫&四庫系▼ | 書名      | 作者                    | 時代 🔻           | 版本                      | 字詞▼ 黄帝                                  |       | ‡        | 黄帝内经                                          | 一般檢索 GO                  |                  |                        |                                            | ) 進<br>+ 12        |
|                        |              |         |                       |                |                         |                                         |       |          |                                               | 共                        | 2 <b>1</b> 3988條 | ●舉句 ○尋書                | ŧ                                          | 顊                  |
| 易緯乾坤鑿度2卷               | 御製題          | 乾坤鑿度    |                       | " 鑿度           | [撰不知誰氏矯稱                | 爯 <mark>黄帝</mark> 言蒼頡爲修飾                | 叶"    |          |                                               |                          | (中國叢書庫)          | †œ                     |                                            | 榆                  |
| 易緯乾坤鑿度2卷               | 易緯乾          | 坤鑿度卷上   |                       | " 修爲           | ふして 二篇 蒼頡               | <mark>黄帝</mark> 史官其注亦是蒼                 | 讀"    |          |                                               |                          | (中國叢書庫)          |                        | 6                                          | 麦                  |
| 易緯乾坤鑿度2卷               | 易緯乾          | 坤鑿度卷上   |                       | " 史官           | 其注亦是蒼頡                  | <mark>黄帝</mark> 曰太古百皇闢基                 | 文籀 "  |          |                                               |                          | (中國叢書庫)          | †œ                     | 2                                          | 尔                  |
| 易緯乾坤鑿度2卷               | 易緯乾          | 坤鑿度卷上   |                       | " 育巧           | 成之道 音指 黄                | 帝曰聖人索顧作天氣                               | 表易 "  |          |                                               |                          | (中國叢書庫)          |                        |                                            | 1                  |
| 易緯乾坤鑿度2卷               | 易緯乾          | 坤鑿度卷上   |                       | " 道不           | 、者 怠絕 <mark>黄帝</mark> 日 | ∃顴上古聖驅駧元化                               |       |          |                                               |                          | (中國叢書庫)          | <b>TD</b>              |                                            | 師                  |
| 易緯乾坤鑿度2卷               | 易緯乾          | 坤鑿度卷上   |                       | " カカ           | 」其八卦生之氣力                | 力 <mark>黄帝</mark> 四分亦不盡法                | 起於太 " |          |                                               |                          | (中國叢書庫)          |                        | 5                                          | 六                  |
| 易緯乾坤鑿度2卷               | 易緯乾          | 坤鑿度卷下   |                       | " 天柯           | ēā遠地極迷遠                 | <mark>黄帝</mark> 曰天地宜盡闔 a                | 音閣 "  |          |                                               |                          | (中國叢書庫)          | <b>T</b>               | _                                          | `                  |
| 難經本義2卷                 | 難經本          | <br>義卷上 |                       | " 靈框           | 第四篇 <mark>黃帝</mark> 曰自  | 色脈已定别之奈何歧                               | 伯曰調 " |          |                                               |                          | (中國叢書庫)          |                        | 9                                          | 戓                  |
| 難經本義2卷                 | 難經本          |         |                       | " □之           | 堅脆而病變定矣                 | ➡ ★ ★ ★ ★ ★ ★ ★ ★ ★ ★ ★ ★ ★ ★ ★ ★ ★ ★ ★ | 伯答曰"  |          |                                               |                          | (中國叢書庫)          | <b>†</b> @             |                                            | $\rightarrow$      |
| 子夏易傳 <mark>1</mark> 1卷 | 子夏易          | 傳卷第八    |                       | " 神農           | 【氏沒 <mark>黄帝</mark> 堯舜F | 氏作通其變使民不倦                               | 神而化"  |          |                                               |                          | (儒學經典庫)          | <b>†</b> @             |                                            | `                  |
| 子夏易傳 <mark>11</mark> 卷 | 子夏易          | 傳卷第八    |                       | " 以自           | 天祐之吉无不利                 | 利 <mark>黄帝</mark> 堯舜垂衣裳而                | 天下治 " |          |                                               |                          | (儒學經典庫)          | †œ                     |                                            | JE                 |
| 子夏易傳 <mark>11</mark> 卷 | 子夏易          | 傳卷第八    |                       | " 慮其           | 患因時而易變胡                 | 故 <mark>黄帝</mark> 堯舜氏制度數                | 采章封 " |          |                                               |                          | (儒學經典庫)          | †œ                     |                                            | 51                 |
| 子夏易傳 <mark>1</mark> 1卷 | 卷八周          | 踢       |                       | " 神農           | 【氏沒 <mark>黄帝</mark> 堯舜F | 氏作通其變使民不倦                               | 神而化 " |          |                                               | ()                       | 中國基本古籍庫)         | †œ                     |                                            |                    |
| 子夏易傳 <b>1</b> 1卷       | 卷八周          | 圆 💻     | built 1               | A              |                         |                                         |       |          |                                               |                          |                  |                        |                                            |                    |
| 子夏易傳 <b>1</b> 1卷       | 卷八周          | 圆义      | 如生                    | 14             |                         |                                         |       |          |                                               |                          | _                | 北京愛如生                  | 數字化技術                                      | 行研究中               |
| 子華子10卷                 | 子華子          | 卷之一     |                       | 中國基本古          | 籍庫&四庫系▼                 | 書名 作者                                   | 時代    | ▼版本      | 字詞▼ 张居正+万历                                    | 從結果中檢索                   | •                |                        | 新檢索 60                                     |                    |
| 子華子10卷                 | 子華子          | 卷之一     |                       |                |                         | ][]                                     |       |          |                                               |                          |                  |                        | 共234433∲                                   | <br>條 ●            |
| 子華子10卷                 | 子華子          | 卷之一     | 艾熙亭先生文集1              | 0卷             | 卷                       | 一疏                                      |       | " 代事臣原任太 | 、僕寺卿 <b>萬曆</b> 十九年九月二·                        | +八日-                     |                  |                        | (中國基本                                      | 5古籍庫)              |
| 子華子10卷                 | 子華子          | 卷之一     | 艾熙亭先生文集1              | 0卷             | 卷·                      | —疏                                      |       | " 日領勅書一道 | i陛辭於 <b>萬曆</b> 二十年二月ロナ                        | 九日入 "                    |                  |                        | (中國基本                                      | 5古籍庫)              |
| 子華子10卷                 | 子華子          | 卷之一     | 艾熙亭先生文集1              | 0卷             | 卷                       | 一疏                                      |       | " 激聖恩陛辭朝 | 地道已於萬曆二十年二月ロナ                                 | 九日入 "                    |                  |                        | (中國基本                                      | 「古籍庫)              |
| 子華子10卷                 | 子華子          | 卷之一     | 父熙亭先生文集1     艾熙喜生生文集1 | U卷<br>         | 卷·<br>                  | —                                       |       | " 其侵占諸氏受 | 2具杀毒 <b>兽曆七年以至十四</b><br>5去右在 <b>黄藤</b> 十二年間正創 | 牛間梢。<br>白妪 <del>黄。</del> |                  |                        | <ul> <li>( 甲國基本</li> <li>( 中國基本</li> </ul> | (古耤庫)              |
| 子華子10卷                 | 子華子          | 卷之十     | 艾熙亭先生文集1              | <u>~</u><br>0卷 | で<br>巻·                 | <br>一疏                                  |       | "等多方化渝執  | ★日日午周週1二午同正题<br>規述不服萬曆十九年正月内                  | 申加異                      |                  |                        | (中國基本                                      | ~□==/単 /<br>5古籍庫 ) |
| 鄧析子1卷                  |              |         | 艾熙亭先生文集1              | 0巻             |                         | —疏                                      |       | "之事勢供職審  | ■<br>「難已於 <b>萬曆</b> 二十年伍月□」                   | 九日具 "                    |                  |                        | (中國基本                                      | 5古籍庫)              |
| 207 <u>4</u> 坐         | 2n7          |         | 艾熙亭先生文集1              | <del>0</del> 卷 | 卷                       | 四記                                      |       | "卷四記 愿   | ◎譴記 萬曆丁丑冬余盖以                                  | 言蒙譴 "                    |                  |                        | (中國基本                                      | ふ古籍庫 )             |

| 在結果中檢索 |
|--------|
|--------|

|            | 中國基本古籍庫&四庫系▼                      | 書名       | 作者 | 時代 | ۲ | 版本         | 字詞▼                 | 张居正+万历     | 從結果中檢索       | ā▼ —£ | 設檢索 🛛 | 重新檢索                  | GO                      |     |            |
|------------|-----------------------------------|----------|----|----|---|------------|---------------------|------------|--------------|-------|-------|-----------------------|-------------------------|-----|------------|
|            |                                   |          |    |    |   |            |                     |            | 1            |       |       | 共2                    | 34433條                  | ●舉句 | ○尋書        |
| 艾熙亭先生文集10卷 |                                   | 卷一疏      |    |    |   | 代事臣原任太僕    | 寺卿 萬層               | 【十九年九月二十八  | -            |       |       | (中                    | 國基本古籍庫                  | ) 🛅 |            |
| 艾熙亭先生文集10卷 | <u>+</u>                          | 卷一疏      |    |    | • | 日領勅書一道陛    | 觪於 <mark>萬</mark> 屬 | 【二十年二月□九日, | λ."          |       |       | (中                    | 國基本古籍庫                  | ) 🛅 | B          |
| 艾熙亭先生文集10卷 | ź                                 | 卷一疏      |    |    | • | 激聖恩陛辭就道    | 己於萬屬                | 二十年二月□九日,  | λ.           |       |       | (中                    | 國基本古籍庫                  | ) 🛅 |            |
| 艾熙亭先生文集10卷 | 4<br>2                            | 卷一疏      |    |    | • | 其侵占諸民受其    | 荼毒 <mark>萬</mark> 層 | 七年以至十四年間   | 稍"           |       |       | (中                    | 國基本古籍庫                  | ) 🛅 | $\bigcirc$ |
| 艾熙亭先生文集10卷 | ź                                 | 卷一疏      |    |    | • | 宣撫冉維屛奏告    | 有年 <mark>萬層</mark>  | 十二年間正魁自將   | 黄 "          |       |       | (中                    | 國基本古籍庫                  | ) 🛅 |            |
| 艾熙亭先生文集10卷 | ź                                 | 卷一疏      |    |    |   | 等多方化諭執迷    | 不服萬屬                | 十九年正月内冉維   | 屏 "          |       |       | (中                    | 國基本古籍庫                  | ) 🛅 |            |
| 艾熙亭先生文集10卷 | <u>6</u>                          | 卷一疏      |    |    | • | 之事勢供職審難    | 己於萬層                | 二十年伍月口九日   | <b>具</b> "   |       |       | (中                    | 國基本古籍庫                  | ) 🛅 |            |
| 艾熙亭先生文集10卷 | <u>-</u>                          | 卷四記      |    |    | • | 卷四記 恩譴     | 2 萬麗                | 丁丑冬余盖以言蒙   | ) <u>e</u> = |       |       | (中                    | 國基本古籍庫                  | ) 🛅 |            |
| 艾熙亭先生文集10卷 | ź                                 | 卷四記      |    |    |   | 盧胡唐七氏□施    | ∖者萬曆                | 甲申冬之東廊燬道   | 童 "          |       |       | (中                    | 國基本古籍庫                  | ) 🛅 |            |
| 艾熙亭先生文集10名 | ŧ                                 | 卷五傳      |    |    | • | 觸石敗廣沉水死.   | 矣峕 <b>萬</b> 層       | 癸未之十月五日也   | 痛            |       |       | (中                    | 國基本古籍庫                  | ) 🛅 |            |
| 艾熙亭先生文集10卷 | <u>-</u>                          | 卷六祭文墓誌銘墓 | 表  |    | • | 巳閏九月十二日:   | 卒於 <b>萬屬</b>        | 戊子九月十二日享   | 年"           |       |       | (中                    | 國基本古籍庫                  | ) 🛅 |            |
| 艾熙亭先生文集10卷 | *                                 | 卷六祭文墓誌銘墓 | 表  |    | • | 卒口娶荆州毛氏之   | <b>姒】萬曆</b>         | 庚寅七月壬申□公放  | ¢ "          |       |       | (中                    | 國基本古籍庫                  | ) 🛅 |            |
| 艾熙亭先生文集10名 | ŧ                                 | 卷六祭文墓誌銘墓 | 表  |    | • | 縣純峰丘公墓誌    | 洺 萬屬                | 庚辰八月二十四日   | fi"          |       |       | (中                    | 國基本古籍庫                  | ) 🛅 |            |
| 艾熙亭先生文集10卷 |                                   | 卷六祭文墓誌銘墓 | 表  |    | • | 庚寅四月十六日:   | 卒於 <b>萬屬</b>        | 己丑九月之五日享   | 年 =          |       |       | (中                    | 回基本古籍庫                  | ) 🛅 |            |
| 艾熙亭先生文集10卷 | ź                                 | 卷六祭文墓誌銘墓 | 表  |    | • | 未七月二十五日    | 卒於 <mark>萬層</mark>  | 五年十二月之八日   | 夀 "          |       |       | (中                    | 國基本古籍庫                  | ) 🛅 |            |
| 艾熙亭先生文集10卷 | ź                                 | 卷六祭文墓誌銘墓 | 表  |    | • | 十九燭士公卒之日   | 明年萬屬                | 戊寅某用某日□某   | 也 "          |       |       | (中                    | 國基本古籍庫                  | ) 🛅 |            |
| 艾熙亭先生文集10卷 | 4<br>2                            | 卷六祭文墓誌銘墓 | 表  |    | • | 川余室封恭人兄    | 也以萬層                | 二十七年己亥溘焉   | 0 "          |       |       | (中                    | 國基本古籍庫                  | ) 🛅 |            |
| 明臣諡彙考2卷釋義  | 1卷訂誤1卷                            | 明臣諡考原序   |    |    | • | 間諡至一百八十    | 一人萬馬                | 紀年已幾與嘉靖等   | 而 -          |       |       | (四                    | 庫系列數據庫                  | ) 🛅 |            |
| 明臣諡彙考2卷釋義  | 1卷訂誤1卷                            | 明臣諡考卷上   |    |    |   | 太師大學士贈上    | 主國萬馬                | 年諡尋追奪 同 "  |              |       |       | (四                    | ]庫系列數據庫                 | ) 🛅 |            |
| 明臣諡彙考2卷釋義  | 1卷訂誤1卷                            | 明臣諡考卷上   |    |    | • | 徐階 大學士贈太   | 師萬應                 | 年諡 道徳博聞大 " |              |       |       | (四                    | 庫系列數據庫                  | ) 🛅 |            |
| 明臣諡彙考2卷釋義  | 1卷訂誤1卷                            | 明臣諡考卷上   |    |    | • | 大學士贈太子太    | 呆 <mark>萬</mark> 應年 | F諡 同 浙 "   |              |       |       | (四                    | 1庫系列數據庫                 | ) 🛅 |            |
| 明臣諡彙考2卷釋義  | 1卷訂誤1卷                            | 明臣諡考卷上   |    |    | • | 山 禮部尚書贈太   | 保萬歷                 | 年諡 同 江 "   |              |       |       | (四                    | 庫系列數據庫                  | ) 🛅 |            |
| 明臣諡彙考2卷釋義  | 1卷訂誤1卷                            | 明臣諡考卷上   |    |    | • | 以勤 大學士贈太   | 傅萬應                 | 年諡 同 四 "   |              |       |       | (四                    | 庫系列數據庫                  | ) 🛅 |            |
| 明正治宮本の坐得主  | 4 <del>32</del> 27 20 <b>4 32</b> | 미대산수포 니  |    |    |   | 字皮 + 翰上 願小 | 厚黄麻                 | 도양 티니      |              |       |       | ۳۲ <u>/</u><br>ز الأر | Dまざ 50時558度<br>加速器 🕹 下载 |     | 0 <u> </u> |

安全退出

### 4. 同屏多窗口閱讀

(嘉靖)南安府志35卷

(嘉靖)南安府志35港

(天啓) 渭南縣志16卷

(菌曆) 南安府志25卷

(黄蓉) 素の広士の5美

南安府志卷之六

南安府志卷之六

瑞泉公渭南志自序

南安府田錄

本中の十日編

"六選舉表二皇明

\* 論曰節也讀<mark>選擧表竊</mark>有感且亟焉夫選舉

\* 殺官表 卷六 <mark>駕墾表</mark> 卷七 濯墾表

第四本 主し 第四本 主山 エムナ

\* 而富則教興用叙作選舉表四人材盛而图典傳作

#### (1)加入同屏 首先申請個人專屬帳號,可保存同屏信息、個人書籤、閱讀 記憶。在檢索結果或閱讀頁面,點擊 回,即可將所選書加入 同屏,實現同一主題下綜類比觀 北京爱如生數字化技術研究中心授權使 中國方志庫 割割 储 ||時代 ▼||版本 字詞,选举表 - 該維索 GO 1.舉句檢索中加入同屏 共1183條 ●舉句 () 尋書 (萬曆) 政和縣志8卷 政和縣誌目錄 \* 産誌卷第四斈校誌選舉表 例貢馳贈附 卷第 (中國防志庫) 词 (萬曆) 政和縣志8卷 政和縣誌卷之四 \* 六角振衣亭一所 選舉表 古今取人以言揚以 (中國方志庫) 词 (萬曆)政和縣志8卷 政和縣誌卷之四 \*作選舉表例貢附荐辟宋陳朝老國朝范仁 字仲 (中國抗庫) 🛅 (中國方志庫) 词 (崇禎) 肇慶府志50卷 肇慶府記目 ・官表二 巻六 <mark>留嬰表</mark>一 巻七 選舉表 (崇禎) 肇慶府志50卷 龞筋相 ·舉表一卷七<mark>選舉表</mark>二卷八地理志 (中國防志庫) 词 (崇禎) 肇慶府志50卷 肇慶府志卷六 · 員陳詩教参訂 <mark>選舉表</mark>一 陞鰲曰古者諸侯 (中國方志庫) 词 (崇禎) 肇慶府志50卷 "今知野無遣醫矣人士其勿負地靈哉作選舉表 (中國方志庫) 词 窒酮防溃六 (崇禎) 肇慶府志50卷 肇慶府志卷七 ・陳詩教念訂 選擧表二 宋歳貢 黃 (中國方志庫) Þ (隆慶) 高野(志12卷 高新院装入 ·高郵州志卷之六選舉表郵稱多士漢唐之世。 (中國防志庫) 🛅 (降慶) 高齢州志12巻 高郵州志卷之六 • 自朝置與表 ( 中國方志庫 ) 北京爱如生數字化技術研究中心授權使 江陰縣選舉志卷之三 · 選舉志卷之三 <mark>選舉表</mark>宋甲科 宋制學於鄉 (中國方志庫) (崇禎) 汀陰縣志8卷 愛山·查中國語牒庫 檢索 (目錄) 書筆 (閱讀方式) 下載 打印 (萬曆) 津州志18巻 津州法卷之六 ・ 資奥表 戦闘胡 東文王 (中國方志庫) (萬曆) 廣東通志72卷 廣東舊通志序 · 猶鲍恩以勸孝焉作<mark>選舉表</mark>國有仁智則職方之圖 (中國方志庫) 🛅 (菌曆) 廣東通志72卷 廣東通志卷之六 \* 年譽進士者六人見選舉表 冬十一月宣諭海南 (中國方志庫) 词 (嘉靖) 圓化縣志4卷 具化縣志卷之三 ·武陵胡順華纂修<mark>選舉表</mark>期舉里選之法廢 (中國方志庫) 🛅 (嘉靖)南安府志35卷 南安府志目録 \* 秩官表二 卷之五 遵學表一 卷之六 (中國方志庫) Þ 趙 趙 趙 (真靖) 南安府志35卷 南安府志目録 · 福島夫二 岩之七。 (中國防志庫) 🛅 最 昉 散 (嘉靖)南安府志35卷 ・安府志義之五 驚響表一 迂史節日周以、 (中國方志庫) 🛅 南安府志卷之五 巸 巸 (嘉靖) 南安府志35卷 南安府志卷之五 \*求醫取十之徐廣矣十中此谁濟濟縣哉作<mark>選舉表</mark> (中國抗庫) 词

(中國方志庫) 词

(中國防志庫) 🛅

(中國方志庫) 📴

(中國方志庫) 词

(由田子十度) 🦙 ②加速器(含下数)(中)(中)(日)(2

> 民生道四 箍四

▲ 1 • ▶ 其61頁 同志康午科相就越新期錄卷 植物照翅昆眼翅的黑

安全遗出

5 🛆 🗙

北京愛如生數字化技術研究中心

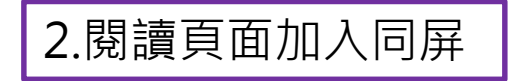

#### (2)打開同屏 回到典海平台首頁,點擊右側上方圖標 回,即可打開同屏。

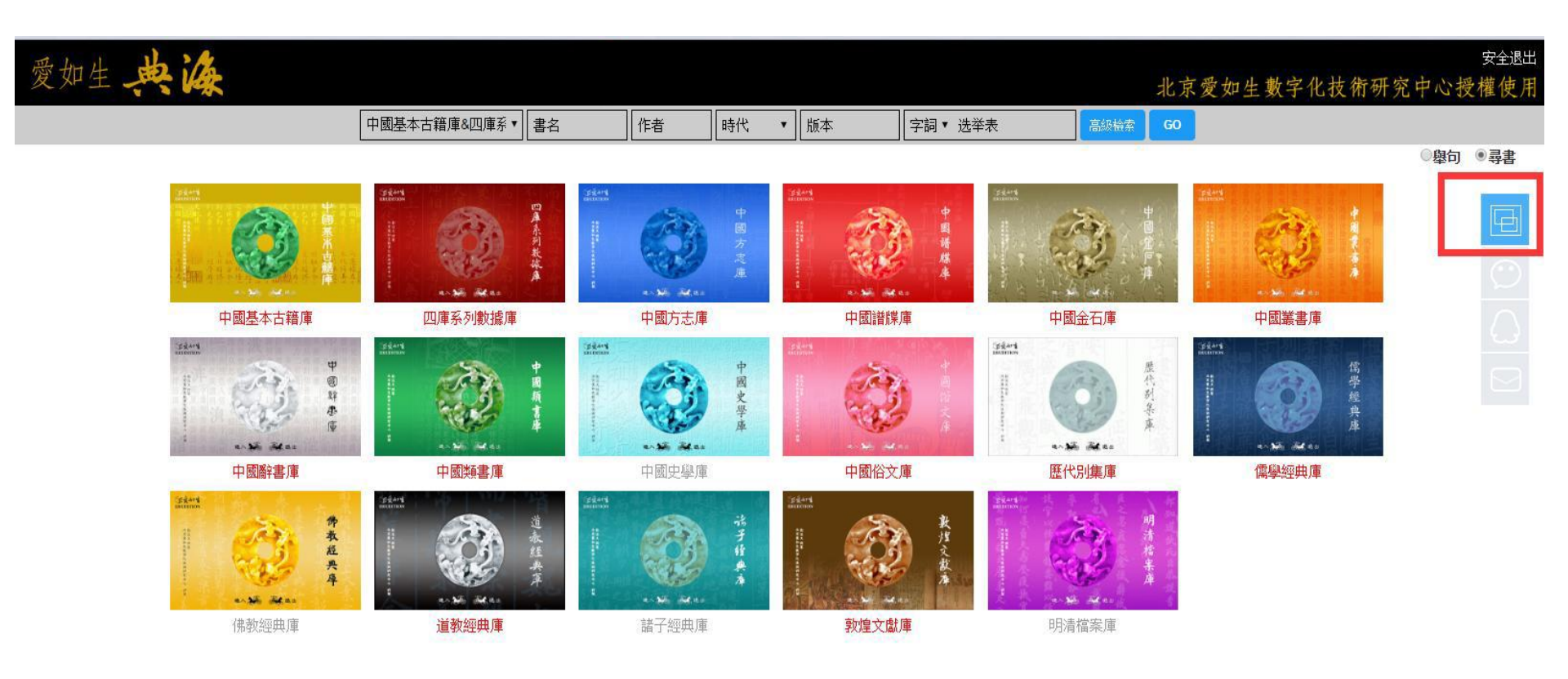

#### 同屏最多可加入10本書,一次可打開6個窗口,同時閱讀6本書。

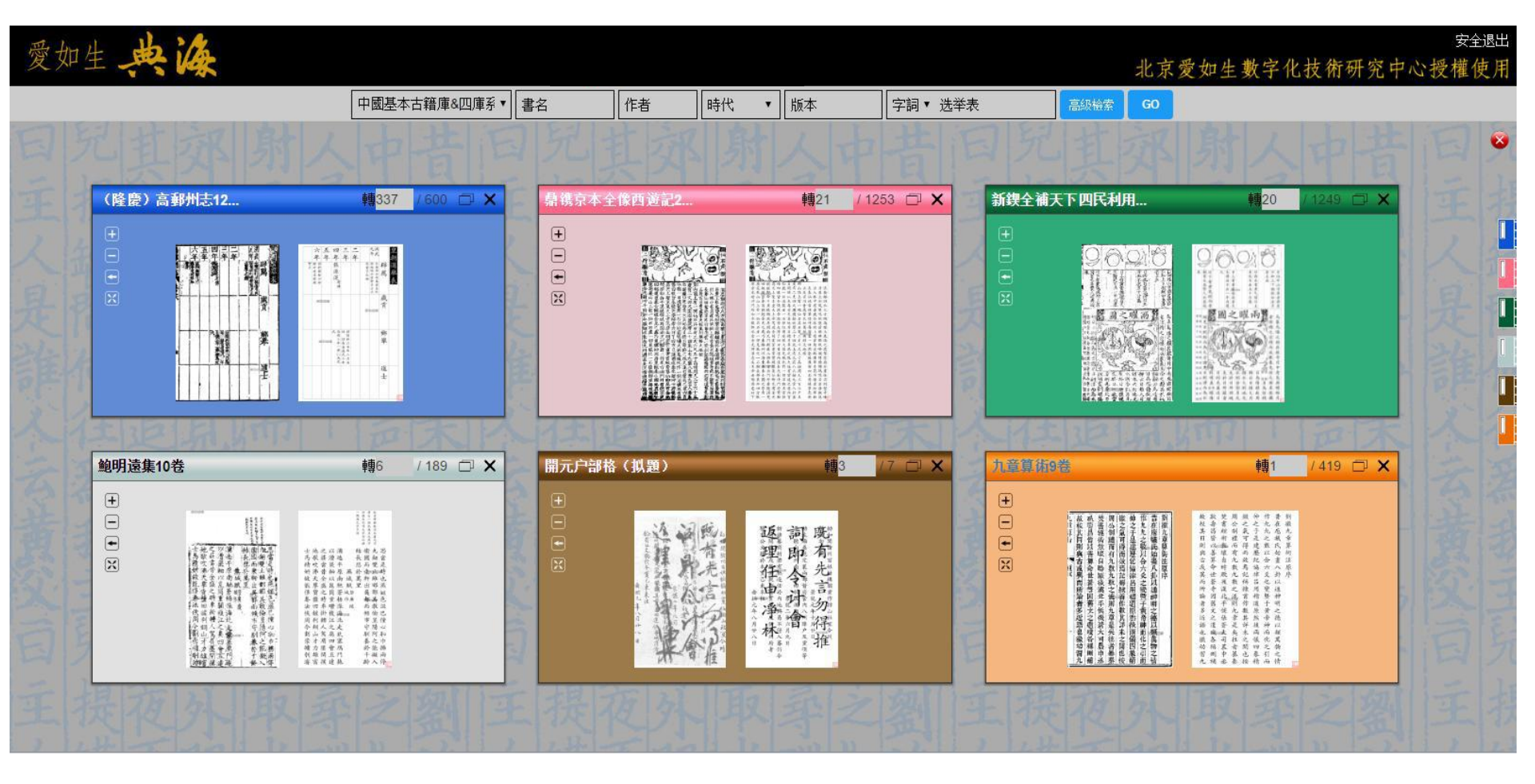

#### (3)多窗口閱讀 每個窗口均可拖動、放大和翻頁。點擊窗口上方□ 可還原; 點擊書名處,可直接進入此庫此書。

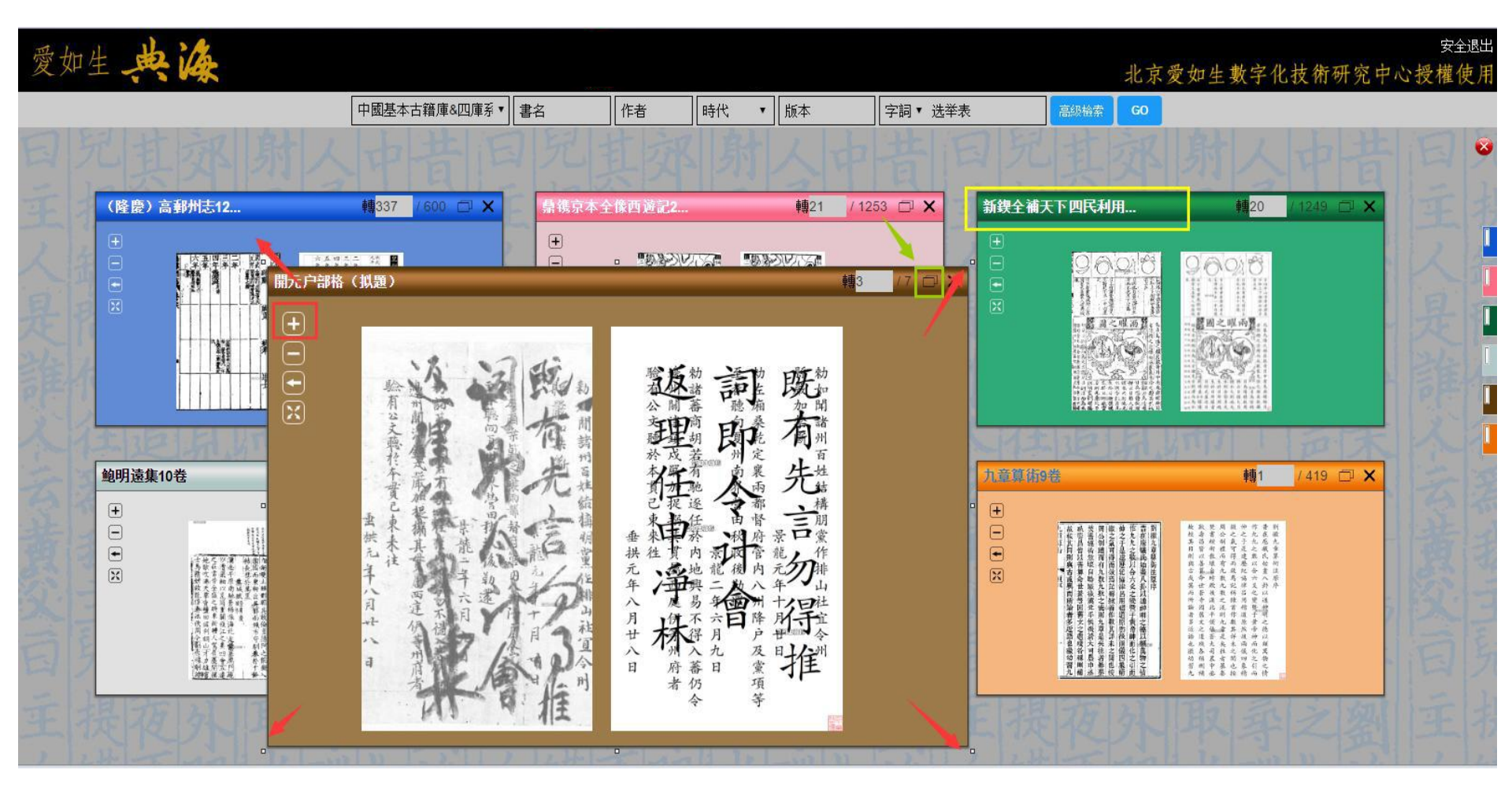

頁面右側為所加入書籍圖標,點擊圖標可看到所選書名。 ◆點擊窗口上方的"X",可將此書從窗口中暫時自動換入備選。 ◆點擊右側列表書名的"X",可從同屏中刪除,不在備選。

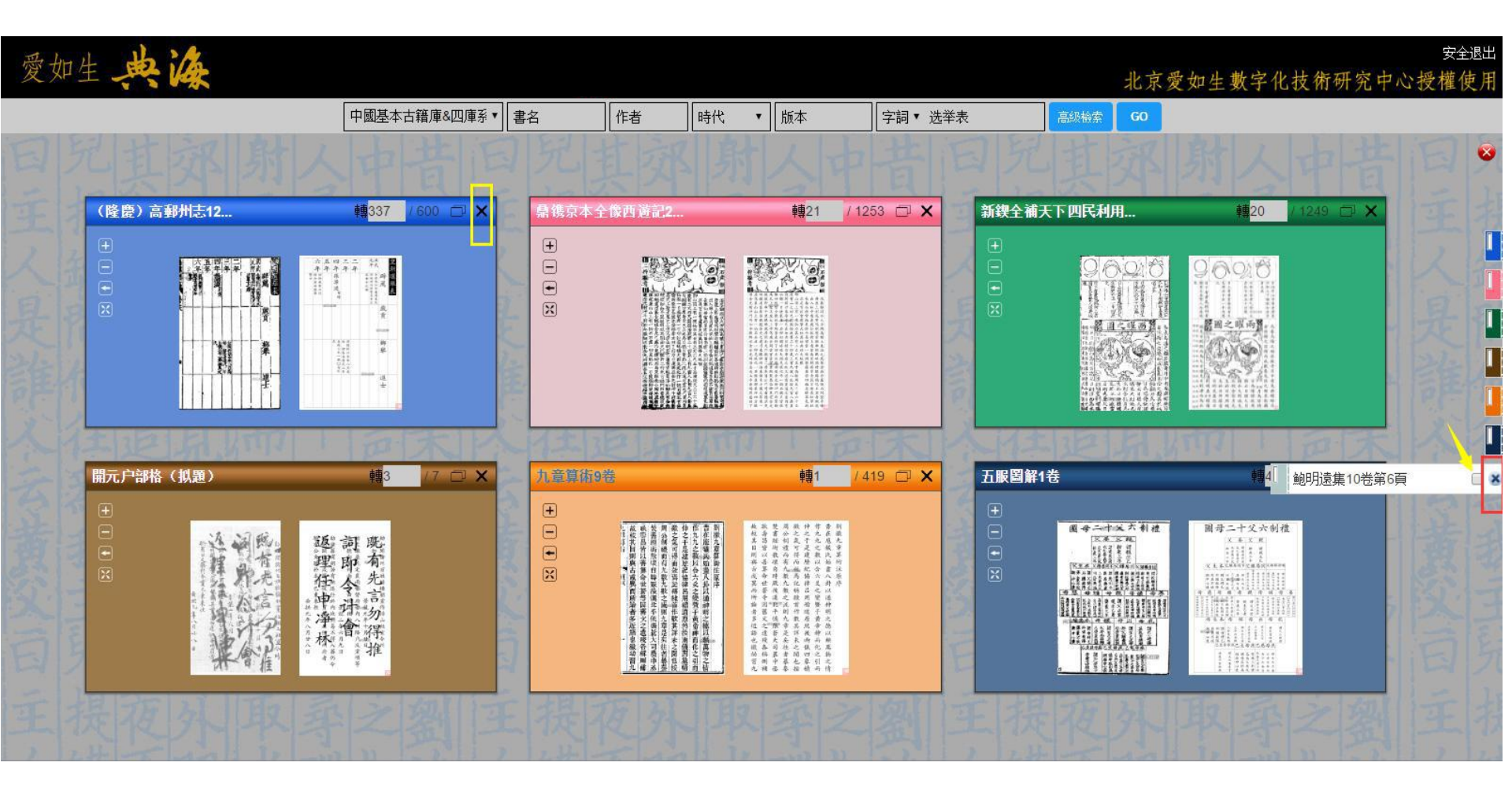

## 5. 閱讀

#### 默認圖文對照閱讀模式下,點擊「閱讀方式」,新增「只讀 影像」和「只讀錄文」,更加便利閱讀。

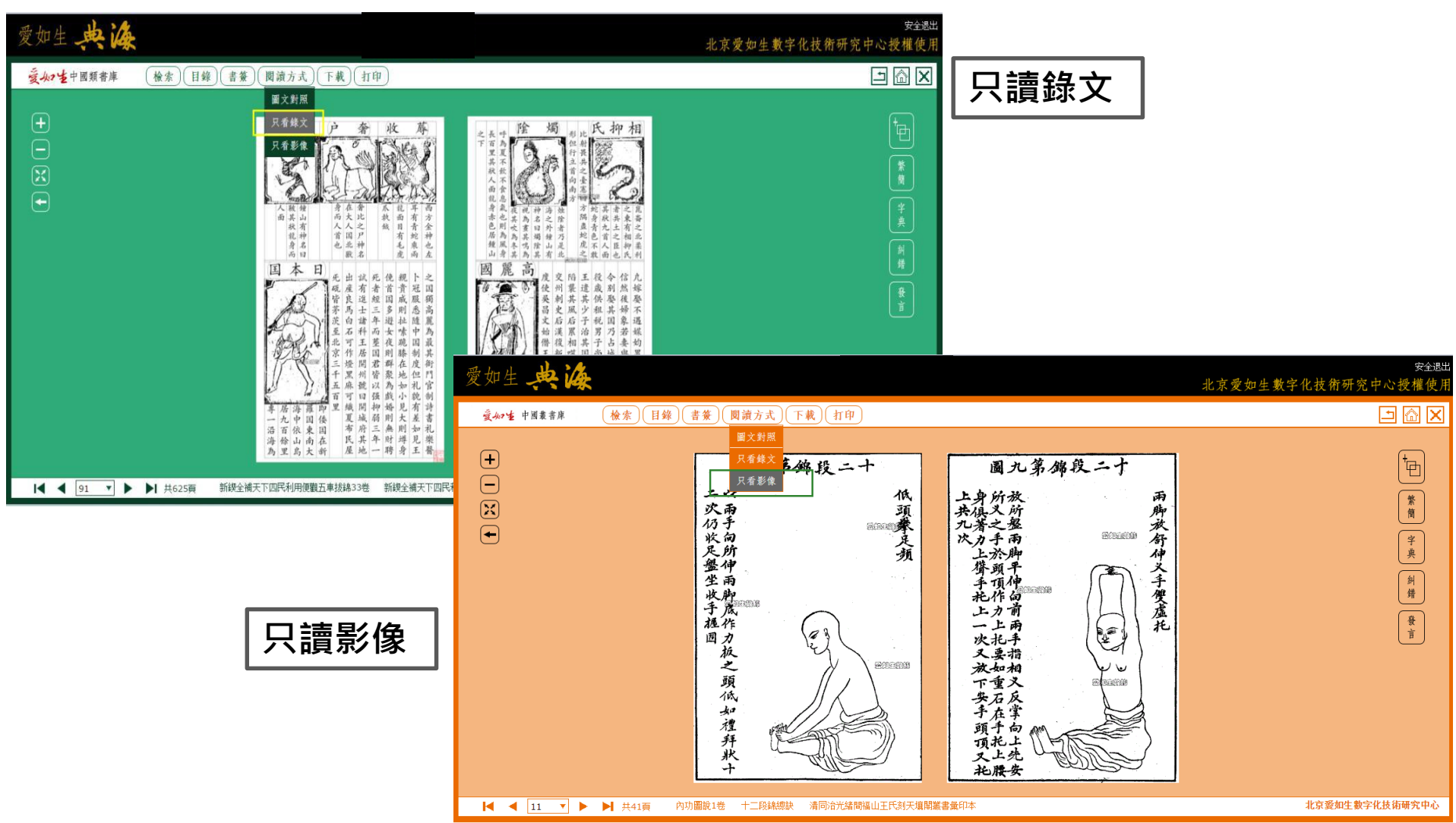

#### 6. 發言 為便捷用戶在使用中心交流心得、反饋問題, 特設 "發言區" 可提出問題、互相評論。

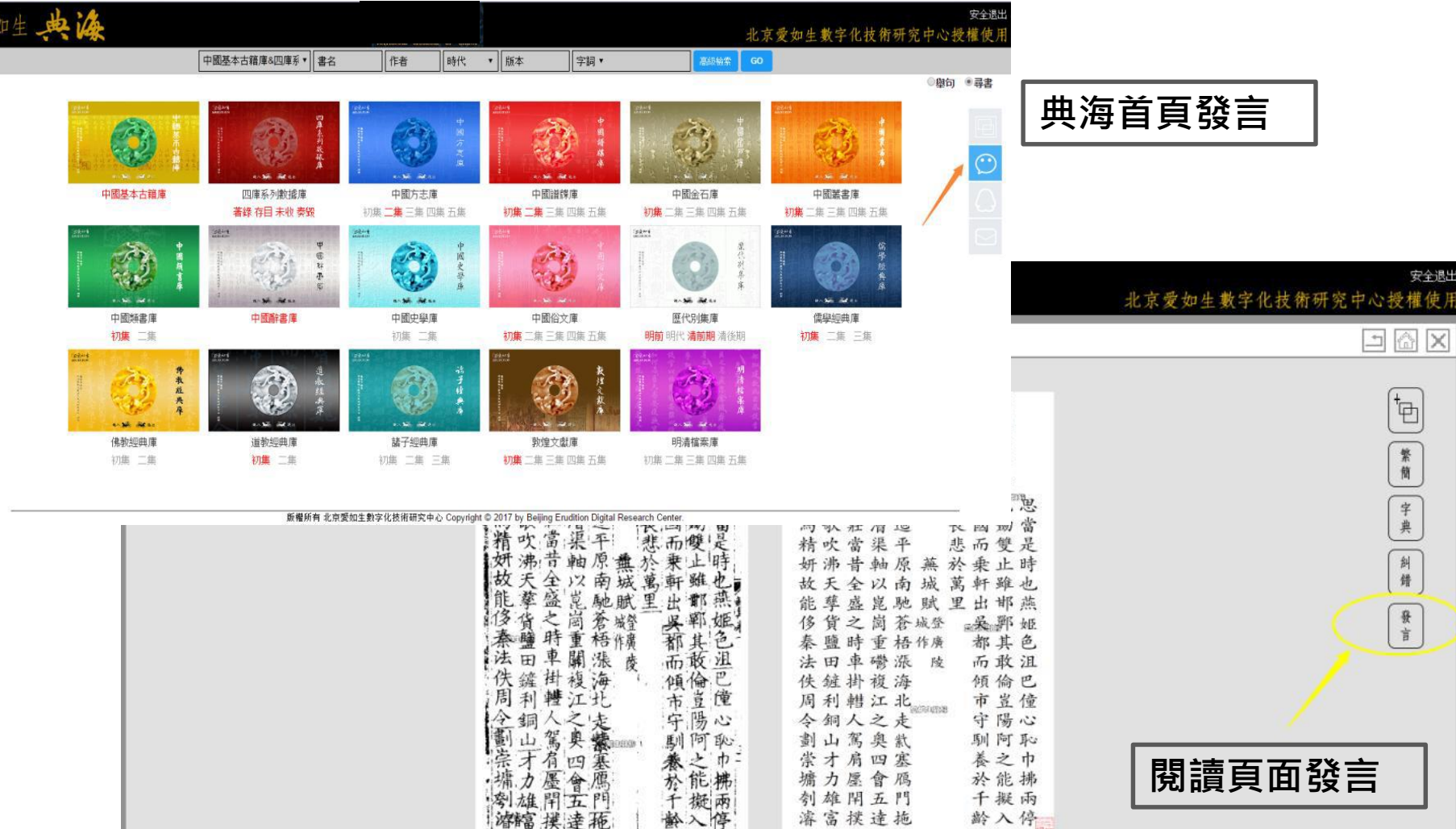

▲ ▲ ▲ ▲ ▶ ▶ 共189頁 鮑明遠集10巻 鮑氏集巻第一 民國八年上海商務印書館四部叢刊景毛辞季校宋本

北京愛如生數字化技術研究中心

1

## 7. 終端

操作系統:

Windows、Mas OS X、 Linux等主流操作系統

瀏覽器:

- IE、Safari、Firefox、Chrome等主流瀏覽器
- (建議使用: Chrome、Firefox、Safari、IE9+)

終端設備:

PC、Notebook、平板等流行終端設備

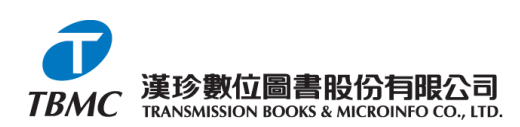

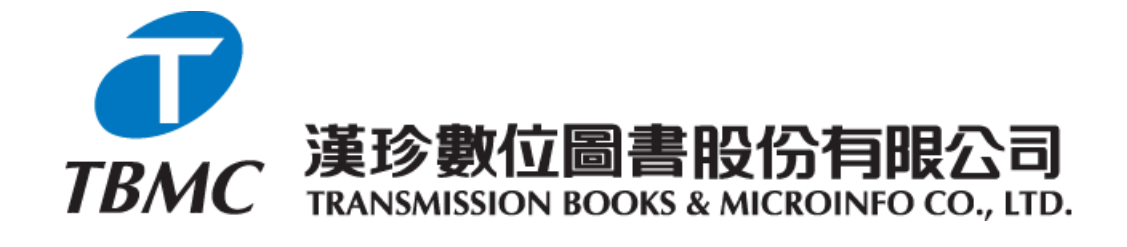

【台北總公司】
 110 台北市和平東路三段315號7樓
 電話: (02)2736-1058
 傳真: (02)2736-3001
 【南部辦事處】
 710 台南市永康區中華路425號9樓之3
 電話: (06)302-5369
 傳真: (06)302-5427
 網址: www.tbmc.com.tw
 E-mail: info@tts.tbmc.com.tw